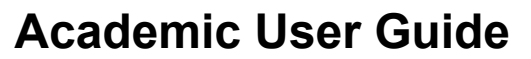

Version 1.0 (05/11/2016)

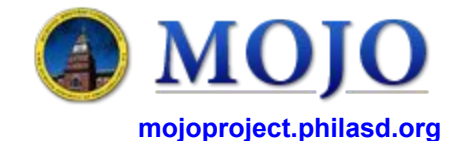

## Home Page - Submit/Approver On Demand Work Requests Report a Problem View Requests Approve Requests 1

## Approving a Work Request

Once logged into the MOJO site, select *Approve Requests*. This will take you to the screen below

2 On the approval page there will be an option to filter for specific work requests or you can leave all of the filters blank and select the *Show* button. This will show you all existing requests that are awaiting approval.

| Filter   |                     |                |                            |                     |                           |                                      |               |                          | Show                    | Clear |
|----------|---------------------|----------------|----------------------------|---------------------|---------------------------|--------------------------------------|---------------|--------------------------|-------------------------|-------|
| 1.1.1    | Work Request Code   |                | Requeste                   | d Behalf Of         |                           | Requested by                         |               | Priority                 | None                    |       |
|          | Building Code       |                |                            | Floor Code          | < <u>2</u>                | Room Code                            |               | Problem Location         |                         |       |
|          | Problem Type        |                | Pr                         | oblem Task          |                           | Date Requested Today 🔹               |               | Description              |                         |       |
| Select a | Work Request to     | Approve/Re     | eject                      |                     |                           |                                      |               |                          |                         |       |
|          | Work Request Code 🚽 | Requested by - | Requested Behalf Of        | Date Work Requested | Problem Type 🛛            | Problem Task                         | -             | Work Description         |                         | -     |
| Approve  | 1554059             | AFM-TEACHER    | AFM-TEACHER                | 5/25/2016           | OPERATIONSIBLDG ENGINEER  | GENERAL BLDG ENGINEERISEE DESCRIPTIO | N FOR DETAILS | Test. Room 102 - 3rd     | window from the left is | st    |
| Approve  | 1554058             | AFM-TEACHER    |                            | 5/25/2016           | OPERATIONSIBLDG ENGINEER  | GENERAL BLDG ENGINEERISEE DESCRIPTIO | N FOR DETAILS | Fest. Room 101 - clas    | ssroom entrance door is | sag   |
| Approve  | 1554057             | AFM-TEACHER    | ANDERSON - SMITH, DENA_823 | 5/25/2016           | OPERATIONSIBLDG ENGINEER  | SPACE-BEJEXIT LIGHTS                 | E             | Exit light on first floo | or west door is out     |       |
|          | 1554657             | ATTENCIEN      | ANDERSON SMITH, DENA_025   | 572572010           | of Entries Speed Endineer |                                      |               |                          | Si west door is out     |       |

Once all requests are displayed you can select the *Approve* button on any request. This will open a new screen where you can review the details of the work request.

| Approve Work Request 鼻                                   |                                                            |                            |                                                      |  |  |  |  |  |  |  |  |
|----------------------------------------------------------|------------------------------------------------------------|----------------------------|------------------------------------------------------|--|--|--|--|--|--|--|--|
| Select Approve                                           |                                                            |                            |                                                      |  |  |  |  |  |  |  |  |
| ><br>Work Request                                        |                                                            |                            | Approve Reject Show Estimation Show Schedule         |  |  |  |  |  |  |  |  |
| Work Request Code<br>Requested by<br>Requestor's Phone # | 1554059<br>AFM-TEACHER                                     | Requested Behalf Of        | AFM-TEACHER                                          |  |  |  |  |  |  |  |  |
| Work Location                                            |                                                            |                            |                                                      |  |  |  |  |  |  |  |  |
| Building Code<br>Floor Code<br>Problem Location          | 8729001<br>Room 102                                        | Building Name<br>Room Code | Stearne                                              |  |  |  |  |  |  |  |  |
| Description                                              |                                                            |                            |                                                      |  |  |  |  |  |  |  |  |
| Problem Type                                             | OPERATIONS BLDG ENGINEER                                   | Problem Task               | GENERAL BLDG ENGINEERISEE<br>DESCRIPTION FOR DETAILS |  |  |  |  |  |  |  |  |
| Work Description                                         | Test. Room 102 - 3rd window from the left is stuck closed. |                            |                                                      |  |  |  |  |  |  |  |  |
| Approval Information                                     |                                                            |                            | Approve Reject                                       |  |  |  |  |  |  |  |  |
|                                                          | Comments<br>Workflow Step                                  | Manager Approval           |                                                      |  |  |  |  |  |  |  |  |
| History                                                  |                                                            |                            |                                                      |  |  |  |  |  |  |  |  |
| Step Responded By 💿 On                                   | ▲ Workflow Step                                            | Status Step Status After   | <ul> <li>Comments</li> </ul>                         |  |  |  |  |  |  |  |  |

A Review all the details of the work request. Verify that the location information and the work description have sufficient information. You can then either *Approve* or *Reject* the work request.

## <u>Notes</u>

3

When the work request is approved it will be routed to the Building Engineer (BE) for inspection. If the BE can resolve the issue described on the work request, he can *Complete* the work request and the requestor will receive a satisfaction survey. If the BE cannot resolve the issue, they will forward the request to the Maintenance Department.